# **TECHNOPARK®**

Váš dodavatel automatizační techniky pro brány, vrata, vjezdy, okna a dveře

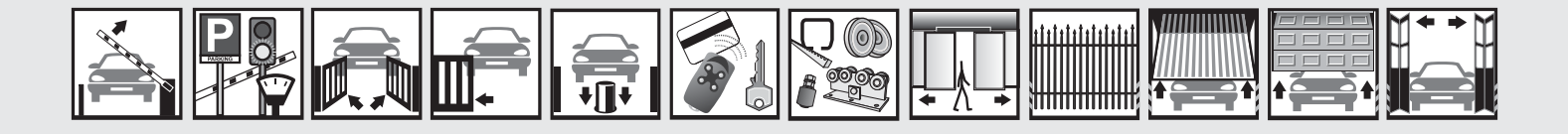

# Návod k instalaci a obsluze

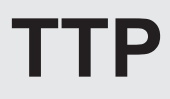

Programovací jednotka

CE

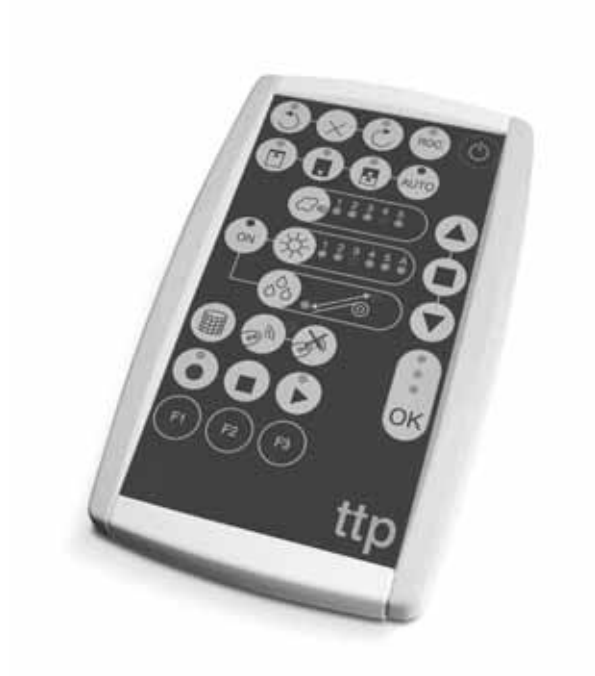

Optimálního výkonu lze dosáhnout pouze při dodržování pokynů v návodech, výrobce si vyhrazuje právo na změny a dodatky v návodu bez předešlé domluvy.

### Obsah

| 1.     | Popis výrobku                                                    | TECHISUPARA                              |
|--------|------------------------------------------------------------------|------------------------------------------|
| 2.     | Komponenty a příslušenství                                       | 3                                        |
| 3.     | Použití                                                          | 3                                        |
| 3.1    | Elektrické zapojení                                              | www.foobpopork.oz                        |
| 3.2    | Klávesnice                                                       | www.tecsmopark.cz                        |
| 3.3    | LED diody                                                        | 6                                        |
| 4.     | Funkce                                                           | 7                                        |
| 4.1    | Tlačítko ON/OFF: zapnutí, vypnutí a identifikace připoje         | ného pohonu 7 7 DATA VIEZOV              |
| 4.1.1  | Zapnutí                                                          | DRANT 7VRAIA - VJEZDI                    |
| 4.1.2  | Vypnutí                                                          | 7                                        |
| 4.1.3  | Identifikace pohonu                                              | 7                                        |
| 4.2    | Tlačítka pro ovládání chodu pohonu                               |                                          |
| 4.3    | Naprogramování směru rotace pohonu                               | TECHN8UPARK <sup>®</sup>                 |
| 4.4    | Naprogramování pozic                                             | 8                                        |
| 4.4.1  | Manuální naprogramování pozic 0, 1 a l                           | 9                                        |
| 4.4.2  | Automatické naprogramování pozic 0 a 1                           | 9                                        |
| 4.4.3  | Vymazání pozic uložených do paměti                               | www.tecionopark.cz                       |
| 4.5    | Naprogramování snížení kroutícího momentu (RDC)                  | 11                                       |
| 4.6    | Naprogramování úrovně reakce ochrany proti větru                 | 11                                       |
| 4.7    | Naprogramování úrovně reakce ochrany proti slunci                | DDÁNY <sup>11</sup> /DATA VIEZDV         |
| 4.8    | Naprogramování směru rotace po reakci dešěového se               | enzoru ANT 12 KALA – VJEZDY              |
| 4.9    | Aktivace / deaktivace senzorů                                    | 12                                       |
| 4.10   | Vymazání parametrů z paměti                                      | 12                                       |
| 4.11   | Uložení dálkových ovladačů do paměti                             | 12                                       |
| 4.12   | Vymazání jednoho dálkového ovladače z paměti                     |                                          |
| 4.13   | Vymazání všech dálkových ovladačů z paměti                       | 13                                       |
| 4.14   | Kopírování parametrů a kódů dálkových ovladačů                   | 13                                       |
| 4.14.1 | Načtení parametrů pohonu                                         | 13                                       |
| 4.14.2 | Zápis parametrů do pohonu Z                                      | www.teci4nopark.cz                       |
| 4.14.3 | Vymazání parametrů uložených do paměti TTP                       | 14                                       |
| 5.     | Údržba                                                           | 14                                       |
| 5.1    | Výměna baterií                                                   | $DD \hat{A} NV \frac{14}{D} ATA V IEZDV$ |
| 5.2    | Znehodnocení baterií                                             | DRANT -147 RAIA - VJEZDT                 |
| 5.3    | Dobití baterií                                                   | 14                                       |
| 5.4    | Informace o nařízeních týkajících se ochrany životního           | prostředí 15                             |
| 6.     | Technické parametry                                              | 15                                       |
|        | 1 BCHNOLPATEK <sup>®</sup> – – – – – – – – – – – – – – – – – – – | TI KOHNOPA KKE TITU                      |
| Upozo  | ornění:                                                          |                                          |

Tento manuál je určený pro programovací jednotku TTP. Při používání TTP je nutno vzít v úvahu, že její připojení k různým typům pohonů / řídících jednotek může přinášet jisté odlišnosti týkající se provádění programovacích operací; ohledně podrobnějších informací odkazujeme na příslušnou technickou dokumentaci, které jsou mimo jiné k dispozici na webových stránkách www.niceforyou.com.

Ohledně údržby a oprav se obracejte na autorizovaný technický personál.

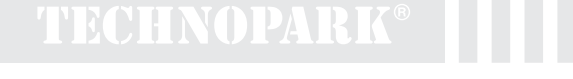

### 1. Popis výrobku

Programovací jednotka TTP je logická jednotka, která byla vyvinuta společností Nice za účelem zjednodušení činností souvisejících s instalací, kolaudací a údržbou pohonů a řídících jednotek. TTP prostřednictvím komunikace TTBUS umožňuje rychlým a intuitivním způsobem provádět všechny operace, které jsou běžně prováděny s pomocí dálkových ovladačů. Každé jiné použití je nevhodné a zakázané.

Hlavní funkcí programovací jednotky je zajišťovat přímou komunikaci s pohony / řídícími jednotkami, do jejichž pamětí jsou uloženy provozní parametry a kódy rádiových dálkových ovladačů. K dispozici jsou i další doplňkové funkce, jako je například možnost načíst konfiguraci pohonu / řídící jednotky (parametry a/nebo kódy dálkových ovladačů) za účelem jejich zkopírování do dalšího nebo několika dalších pohonů / řídící jednotek.

### 2. Komponenty a příslušenství

| Balení obsahuje součásti uvedené na obrázku 1 a popsané v | v tabulce 1.3 CHNOPARK®                         |
|-----------------------------------------------------------|-------------------------------------------------|
|                                                           | www.technopark.cz                               |
|                                                           | BRÁNY - VRATA VJEZDY<br>TECHNOPARK <sup>®</sup> |
|                                                           | www.technopark.cz                               |
| DIVALUT - VIVALA - VOLZDT                                 |                                                 |

| T | abulka 1                      |                   |  |
|---|-------------------------------|-------------------|--|
| s | Seznam součástí               |                   |  |
| 1 | I. Programovací jednotka TTP  |                   |  |
| 2 | 2. Kabel pro připojení motoru | www.technonark.cz |  |
|   |                               | www.coomoparkioz  |  |
| V | /olitelné příslušenství       |                   |  |
|   |                               |                   |  |

|   | Sada nabíjecích baterií TTPA1, v složení: | NY - VRATA - V.JF7DY |
|---|-------------------------------------------|----------------------|
| • | dvě baterie Ni-MH typ AA 2000 mAh         |                      |
| • | nabíječka baterií 12 Vdc 300 mA           |                      |
|   |                                           |                      |

# 3. Použití CHNOPARK

Programovací jednotka TTP je napájena 1,5 V bateriemi typu "AA". Případně je možné použít i nabíjecí 1,2 V baterie typu "AA", které je nutné příležitostně dobít dobijte příslušnou nabíječkou baterií (viz kapitola 2.1) Komponenty a příslušenství). Když chcete TTP zapnout, stiskněte tlačítko ON/OFF; jestliže je programovací jednotka připojena k nějakému pohonu / řídící jednotce, budou ihned zobrazeny funkce, které jsou k dispozici a funkce, které jsou u tohoto pohonu / řídící jednotky naprogramované. Jestliže není programovací jednotka používána, automaticky se po 1 minutě vypne; jestliže ji chcete vypnout ihned, stačí na několik sekund stisknout tlačítko ON/OFF a podržet ho tak dlouho, dokud neuslyšíte akustický signál.

### 3.1 Elektrické zapojení

Pohon / řídící jednotka musí být napájena takovým způsobem, kdy je napájecí vedení z elektrické sítě zapojeno způsobem stanoveným v manuálu pro daný pohon / řídící jednotku.

TTP komunikuje s pohonem / řídící jednotkou prostřednictvím zapojení TTBUS, proto je nutné připojit svorky kabelu dodaného společně s TTP na vstupy pohonu / řídící jednotky. Kabely, které slouží k připojení jsou napájeny velmi nízkým napětím, dodržujte přesně polaritu signálů tak, jak je to znázorněno na obrázku 2.

U pohonů vybavených spojovacím kabelem se 6 vodiči, zapojte vodiče označené zeleným štítkem:

- černý vodič (SPOLEČNÝ 0 V) s černým vodičem TTP
- bílý vodič (KROK-KROK+TTBUS) s bílý vodičem TTP
- oranžový vodič (KLIMATICKÉ SENZORY) s oranžovým vodičem TTP

U řídících jednotek vybavených svorkovnicí spojte vstupy:

- SPOLEČNÝ 0 V ( 1/2) s černým vodičem TTP
- KROK-KROK+TTBUS (P/B) s bílý vodičem TTP
- KLIMATICKÉ SENZORY (S) s oranžovým vodičem TTP

K programovací jednotce TTP připojujte vždy pouze jeden pohon / řídící jednotku.

Dodržujte přesně stanovená zapojení; v případě pochybností zbytečně neexperimentujte, ale nahlédněte do příslušných podrobnějších technických schémat a dokumentace, která je mimo jiné k dispozici na webových stránkách www.niceforyou.com. Chybné zapojení může způsobit poškození zařízení anebo být příčinou nebezpečných situací.

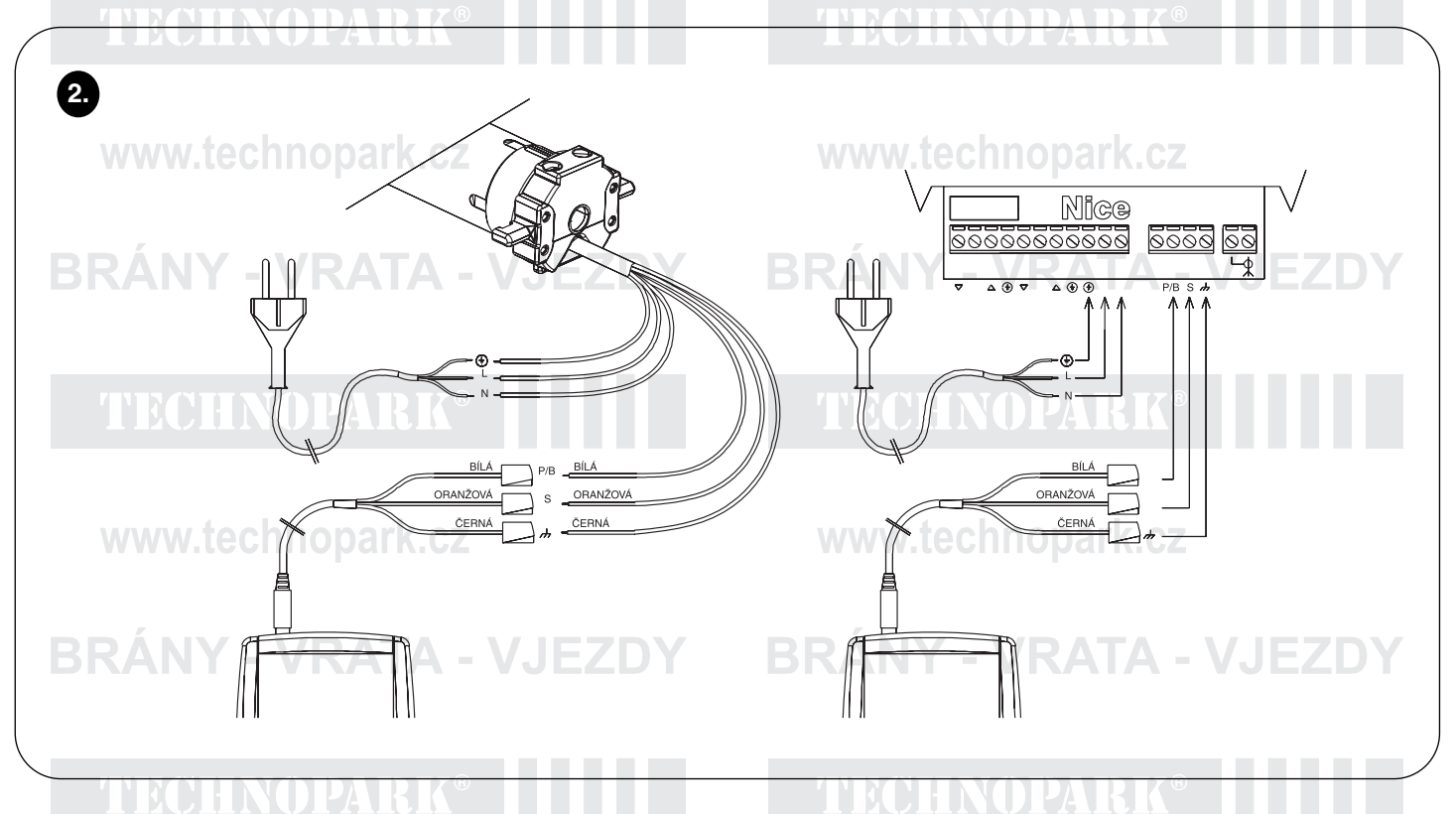

Poznámka: Od tohoto místa budeme pojmem "pohon" označovat všeobecně jakékoli zařízení, které může být připojeno k programovací jednotce TTP a jejím prostřednictvím nastavováno (ať už se jedná o řídící jednotku nebo trubkový pohon).

### 3.2 Klávesnice

Klávesnice programovací jednotky TTP je znázorněna na obrázku 3. V tabulce 2 jsou popsány jednotlivé symboly klávesnice a jejich význam.

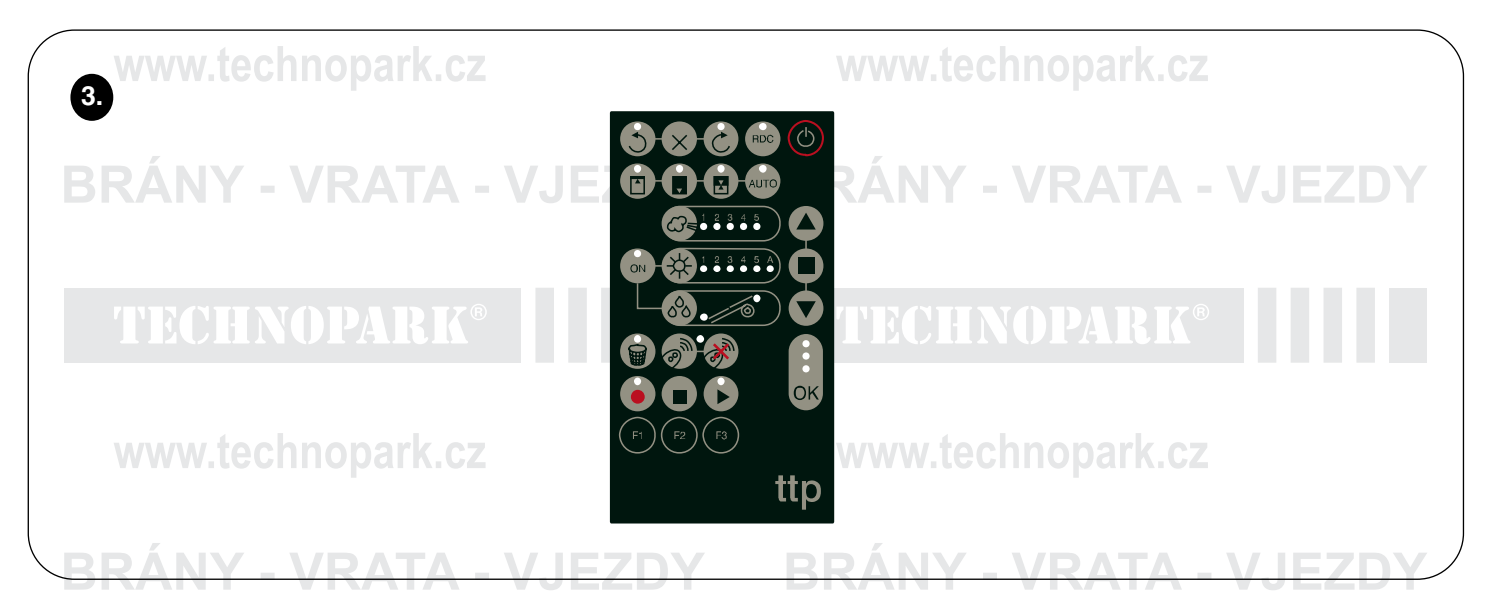

| Tab  | ulka 2.a | Tlačítko                           | Popis                                                                                                    |
|------|----------|------------------------------------|----------------------------------------------------------------------------------------------------|
| ٢    | TECH     | ON/OFF                             | Toto tlačítko slouží k zapnutí a vypnutí TTP a ke spuštění prověření připoje ného pohonu.                                                                                               |
|      |          | OTEVŘENÍ                           | Vydává příkaz k otevření (u markýz příkaz k vytažení). Toto tlačítko odpoví-<br>dá u dálkového ovladače tlačítku pro otevření.                                                          |
|      | www.te   | stopopark.cz                       | Vydává příkaz k zastavení. Toto tlačítko odpovídá u dálkového ovladače tla-<br>čítku stop.                                                                                              |
|      | DÁNY     |                                    | Vydává příkaz k zavření (u markýz příkaz ke spuštění). Toto tlačítko odpo-<br>vídá u dálkového ovladače tlačítku pro zavření.                                                           |
| СК   |          | ок                                 | Slouží k potvrzení jakékoli programovací operace; tři LED diody, které jsou k tomuto tlačítku přiřazeny signalizují stav probíhajících operací nebo stav komunikace mezi TTP a pohonem. |
| 3    | TECH     | PROTI SMĚRU                        | Programuje směr rotace pohonu proti směru hodinových ručiček.                                                                                                    |
| ×    |          | VYMAZÁNÍ SMĚRU                     | Maže nastavení týkající se směru rotace pohonu.                                                                                                    |
| Ċ    | www.te   | VE SMĚRU                           | Programuje směr rotace pohonu ve směru hodinových ručiček.                                                                                                    |
| RDC  | RÁNY     | SNÍŽENÍ KROUTÍCÍHO<br>MOMENTU      | Aktivuje / deaktivuje funkci RDC sloužící ke snížení kroutícího momentu.                                                                                                    |
|      |          | POZICE "0"                         | Ukládá do paměti pozici "0".                                                                                                    |
|      | TECH     | POZICE "1", RK®                    | Ukládá do paměti pozici "1". ECHNOPARK®                                                                                                    |
|      |          | STŘEDNÍ POZICE                     | Ukládá do paměti střední pozici "I".                                                                                                    |
| AUTO | www.te   | AUTOMATICKÁ DETEKCE<br>POZIC 0 A 1 | Spouští proces pro automatickou detekci pozic "0" a "1".                                                                                                    |
| G₹↓  |          | ÚROVEŇ VĚTRU<br>- VRATA - V        | Zobrazuje a upravuje úroveň reakce ochrany proti větru. Opakované stisk-<br>nutí tlačítka umožňuje se cyklicky přesouvat mezi jednotlivými možnými<br>úrovněmi připojeného pohonu.      |

TTP

| Tabulka 2.b  | Tlačítko                                 | Popis                                                                                                    |
|--------------|------------------------------------------|----------------------------------------------------------------------------------------------------|
|              | ÚROVEŇ SLUNCE                            | Zobrazuje a upravuje úroveň reakce ochrany proti slunci. Opakované stisk-<br>nutí tlačítka umožňuje se cyklicky přesouvat mezi jednotlivými možnými<br>úrovněmi připojeného pohonu. |
|              | SMĚR PŘI DEŠTI                           | Zobrazuje a upravuje směr chodu pohonu po reakci dešťového senzoru.                                                                                                    |
| ON           | SENZORY ON/OFF                           | Aktivuje / deaktivuje reakci klimatických senzorů pro kontrolu slunce a deště.                                                                                                    |
| GRANY        | SMAZANÍ PARAMETRŮ<br>UKLÁDÁNÍ DÁLKOVÝCH  | Smazání parametrů pohonu a návrat k továrnímu nastavení.                                                                                                    |
| Com.         | OVLADAČŮ DO PAMĚTI<br>VYMAZÁNÍ DÁLKOVÝCH | Ukládá jeden dálkový ovladač do paměti pohonu.                                                                                                    |
|              | OVLADAČŮ Z PAMĚTI                        | Vymaže jeden dálkový ovladač z paměti pohonu.                                                                                                    |
| www.te       | NAČTENÍ PARAMETRŮ                        | Načte parametry a/nebo kódy dálkových ovladačů z připojeného pohonu a uloží je do interní paměti TTP.                                                                               |
|              | VYMAZÁNÍ PARAMETRŮ                       | Vymaže parametry uložené do interní paměti TTP.                                                                                                    |
| <b>R</b> ÁNY | ZAPSÁNÍ PARAMETRŮ                        | Zapíše parametry a/nebo kódy dálkových ovladačů, načtené z interní paměti TTP, do připojeného pohonu.                                                                               |
| F            | TLAČÍTKO FUNKCE F1                       | Společně s tlačítky "NAČTENÍ PARAMETRŮ" a "ZAPSÁNÍ PARAMETRŮ" ukládá do paměti parametry týkající se pozic.                                                                         |
|              | TLAČÍTKO FUNKCE F2                       | Společně s tlačítky "NAČTENÍ PARAMETRŮ" a "ZAPSÁNÍ PARAMETRŮ" ukládá do paměti parametry pro větrný, sluneční a dešťový senzor.                                                     |
| 🕫 www.te     | TLAČÍTKO FUNKCE F3                       | Společně s tlačítky "NAČTENÍ PARAMETRŮ" a "ZAPSÁNÍ PARAMETRŮ" ukládá do paměti rádiové dálkové ovladače.                                                                            |

# 3.3 LED diody

Když je pohon správně připojen k programovací jednotce TTP a jsou načteny jeho parametry, začnou LED diody signalizovat stav příslušných funkcí, které jsou k dispozici; význam signalizace je následující:

| 1. | LED dioda bliká:        | funkce je k dispozici, ale ještě není naprogramovaná; |
|----|-------------------------|-------------------------------------------------------|
| 2. | LED dioda trvale svítí: | funkce je k dispozici a je naprogramovaná;            |
| 3. | LED dioda nesvítí:      | funkce není u daného typu pohonu k dispozici.         |

Zvláštní význam mají tři LED diody, které jsou patří k tlačítku OK, signalizují v podstatě stav probíhajících operací anebo stav komunikace mezi TTP a pohonem, význam signalizace je uveden v tabulce 3.

| Tabulka 3    | LED dioda                        | Popis                                                                                                    |
|--------------|----------------------------------|----------------------------------------------------------------------------------------------------|
| BRÁNY<br>•   | ČERVENÁ TA –                     | 1. LED dioda trvale svítí: není připojený žádný pohon anebo byly zjištěny<br>závažné závady v komunikaci a pohon proto nebyl programovací jednotkou<br>TTP správně identifikován.                                                                              |
| <b>*</b> ECH | ORANŽOVÁ<br>INOPARK <sup>®</sup> | <ol> <li>LED dioda pomalu bliká: probíhá identifikace pohonu;</li> <li>LED dioda rychle bliká: probíhá ukládání parametrů týkajících se pohonu<br/>nebo dálkových ovladačů do paměti;</li> </ol>                                                               |
| ₩ww.te       | zelená<br>echnopark.cz           | <ol> <li>LED dioda trvale svítí: pohon je připojen a je správně identifikován;</li> <li>LED dioda pomalu bliká: TTP čeká, až obsluha stiskne tlačítko OK pro potvr-<br/>zení operace; po 3 sek. přestane LED dioda blikat a operace bude anulována.</li> </ol> |

# BRÁNY - VRATA - VJEZDY BRÁNY - VRATA - VJEZDY

6

### 4. Funkce

Každé tlačítko programovací jednotky TTP má přesně definovanou funkci. Počet funkcí, které jsou anebo nejsou k dispozici a provozní možnosti těchto funkcí jsou vymezeny typem připojeného pohonu. Více podrobných informací o programovacích operacích najdete v podrobnější technické dokumentaci, které je mimo jiné k dispozici na webových stránkách **www.niceforyou.com.** 

www.technopark.cz

### www.technopark.cz

# 4.1 Tlačítko ON/OFF: zapnutí, vypnutí a identifikace připojeného pohonu

# 4.1.1 Zapnutí - VRATA - VJEZDY BRÁNY - VRATA - VJEZDY

Po zapnutí TTP je provedena kontrola, jejímž cílem je zjistit, jestli je k jednotce připojený nějaký pohon. Jestliže je zjištěno, že je pohon připojen, LED diody pro příslušné programovatelné funkce, které jsou k dispozici, se rozsvítí; v opačném případě bude prostřednictvím dvou krátkých pípnutí signalizováno, že není připojen žádný pohon.

| Tabulka 4    | Zapnutí                                                                                                    | Příklad  |
|--------------|----------------------------------------------------------------------------------------------------|----------|
| 1.<br>WWW.   | Stiskněte tlačítko ON/OFF.<br>technopark.cz www.technopark.cz                                                                  | C        |
| 2.           | Uslyšíte jedno dlouhé pípnutí.                                                                                                 | <b>J</b> |
| 3BRAN        | Jestliže je pohon identifikován, rozsvítí se zelená LED dioda OK a LED diody programovatelných funkcí, které jsou k dispozici. |          |
| 4.<br>1912/1 | Jestliže není pohon připojen, vydá jednotka 2 krátká pípnutí a rozsvítí se jenom červená LED dioda OK.                         | ۲ ۲      |
|              |                                                                                                    |          |

### 4.1.2 Vypnutí

Programovací jednotka TTP se automaticky vypne po jedné minutě, kdy nebyla v činnosti, nicméně je možné ji vypnout i manuálně podle instrukcí uvedených v tabulce 5.

| 1.       Stiskněte a podržte asi po dobu 3 sekund tlačítko ON/OFF.         2.       Potom, so uslučíta jedop skuptický signál a červoná LED djeda OK začno. | Tabulka 5 | Manuální vypnutí                                                       | Příklad  |    |
|----------------------------------------------------------------------------------------------------|-----------|------------------------------------------------------------------------|----------|----|
| 2 Botom, og uglyðíta igdan gkuptigkú gjanál a čenvaná LED diada OK začna                                                                                    | BRAN      | Stiskněte a podržte asi po dobu 3 sekund tlačítko ON/OFF.              |          |    |
| 2 Botom, og uglyðíta jadan akustigký signál a čarvaná LED djada OK začna                                                                                    |           |                                                                        |          | 3s |
| 2. Potoni, co usiysne jeden akusicky signal a cervena LED dioda OK zache                                                                                    | 2.        | Potom, co uslyšíte jeden akustický signál a červená LED dioda OK začne | K        |    |
| rychle blikat, uvolněte tlačítko.                                                                                                    |           | rychle blikat, uvolněte tlačítko.                                      | יש יש יש |    |

### 4.1.3 Identifikace pohonu

Jestliže je programovací jednotka zapnutá, dojde po krátkém stisknutí tlačítka ON/OFF ke spuštění identifikace připojeného pohonu. Během této operace (může trvat několik sekund) pomalu bliká oranžová LED dioda OK. Po dokončení identifikace se v případě, že byl nějaký pohon identifikován, rozsvítí LED diody jednotlivých programovatelných funkcí, které jsou k dispozici. V případě, kdy bylo zjištěno, že není připojen žádný pohon, bude akustický signál signalizovat chybu.

| Tabulka 6 | Identifikace pohonu                                                                                                    | Příklad |
|-----------|----------------------------------------------------------------------------------------------------|---------|
| 1.        | Stiskněte tlačítko ON/OFF.                                                                                                    |         |
| <u>2.</u> | Oranžová LED dioda OK začne pomalu blikat.                                                                                                    |         |
| 3.<br>WWW | Počkejte na dokončení identifikace:<br>Jestliže bylo zjištěno, že je připojen nějaký pohon, rozsvítí se zelená LED<br>dioda OK a LED diody programovatelných funkcí, které jsou k dispozici.<br>Jestliže bylo zjištěno, že není připojen žádný pohon, vydá jednotka 2 krátká<br>pípnutí a rozsvtí se jenom červená LED dioda OK. | ۲ ۲     |
| Poznámka: | identifikaci pohonu je možné kdykoli přerušit stisknutím tlačítka ON/OFF.                                                                                                    | VJEZDI  |

# 4.2 Tlačítka pro ovládání chodu pohonu

Tlačítka 🛎 🛡 🖲 jsou rovnocenná s tlačítky na dálkových ovladačích a jejich funkce jsou uvedeny v tabulce 7

| Tabulka 7   | Chod pohonu                                                                                                    | Příklad |
|-------------|----------------------------------------------------------------------------------------------------|---------|
| 1. www.1    | Stiskněte tlačítko 🖲, pohon zahájí chod směrem vzhůru.                                                                 |         |
| 2.<br>DDÁNN | Stiskněte tlačítko 🖲, pohon zastaví svůj chod.                                                                         |         |
| 3.          | Stiskněte tlačítko 💽, pohon zahájí chod směrem dolů.                                                                   |         |
| 4.<br>TECI  | Stiskněte současně tlačítka a s jestliže byla naprogramována střední pozice, pohon se posune do naprogramované pozice. | + •     |
|             |                                                                                                    |         |

### 4.3 Naprogramování směru rotace pohonu

U pohonů s mechanickými koncovými spínači, je možné rychle změnit směr rotace pohonu podle instrukcí v tabulce 8.

| Tab | ulka 8 | Naprogramování směru rotace pohonu                                                                                                    | Příkla     | d  |
|-----|--------|----------------------------------------------------------------------------------------------------|------------|----|
| B   | RÁNY   | Jestliže směr rotace není naprogramován, tlačítka 🗈 a 👁 neovládají chod poho 🔼 nu a LED diody nad tlačítky 🕲 a 🍘 současně, pravidelně a velmi pomalu blikají. |            |    |
| 2.  |        | Stiskněte tlačítko s požadovaným směrem rotace.                                                                                                    | <b>S</b> 0 | 6  |
| 3.  | TECH   | Zelená LED dioda OK začne blikat: do 3 s potvrďte volbu stisknutím tlačítka OK.                                                                               | OK         | 3s |
| 4.  | www.t  | Po dokončení operace se rozsvítí LED dioda nad tlačítkem s příslušným směrem rotace.                                                                          |            |    |

Poznámka: po naprogramování směru rotace zkontrolujte, jestli tlačítko 👁 dálkového ovladače skutečně aktivuje vytažení rolety nebo svinutí markýzy a jestli tlačítko 🐨 aktivuje spuštění rolety nebo rozvinutí markýzy.

Jestliže není směr rotace pohonu shodný s požadovaným směrem, je nutné jej nejprve smazat a potom rotaci znovu naprogramovat opačným směrem. Při vymazaní směru rotace pohonu postupujte podle instrukcí uvedených v tabulce 9.

| Tab | oulka 9 | Vymazání směru rotace                                                                                              | Příklad |    |
|-----|---------|----------------------------------------------------------------------------------------------------|---------|----|
| 1.  |         | Stiskněte tlačítko pro smazání směru rotace.                                                                       | ×       |    |
| 2.  | www.1   | Zelená LED dioda OK začne blikat: do 3 s potvrďte volbu stisknutím tlačítka OK.                                    | ОК      | 3s |
| 3.  |         | Po dokončení operace budou současně, v pravidelných intervalech a velmi pomalu blikat LED diody nad tlačítky S a O |         |    |

Poznámka: potom, co jste smazali směr rotace pohonu, bude nutné zopakovat postup popsaný v tabulce 8, aby bylo možné ovládat chod pohonu.

# 4.4 Naprogramování pozic

U pohonů, vybavených elektronickými koncovými spínači, jsou k dispozici funkce, které umožňují rychlé naprogramování pozic 0 🖄, 1 🖥 a I 🗳 . Jestliže je některá z těchto pozic uložená do paměti, příslušná LED dioda je rozsvícená, v ostatních případech je krátkým blikáním signalizováno, že příslušná pozice ještě nebyla naprogramována.

BRÁNY - VRATA - VJEZDY BRÁNY - VRATA - VJEZDY

8

# 4.4.1 Manuální naprogramování pozic 0, 1 a l

Pořadí ukládání pozic do paměti je:  $0 \square \rightarrow 1 \square \rightarrow I \square$ .

Postup při ukládání pozic do paměti může být různý a závisí na typu použitého pohonu, z tohoto důvodu odkazujeme na podrobnou technickou dokumentaci, která je mimo jiné k dispozici na webových stránkách www.niceforyou.com, kde najdete konkrétní příklady pro každý model pohonu.

| Tabulka | 10 Naprogramování pozice 0                                                                                           | Příklad |
|---------|----------------------------------------------------------------------------------------------------|---------|
| BR      | Stiskněte tlačítko A nebo tlačítko Ta podržte ho tak dlouho, abyste dostali A roletu (markýzu) do požadované pozice. | • •     |
| 2.      | Stiskněte příslušné tlačítko pro pozici 0. LED dioda nad tlačítkem bliká.                                            |         |
| 3.      | Zelená LED dioda OK začne blikat: do 3 sek. potvrďte volbu tlačítkem OK.                                             | OK 3s   |
| 4.<br>W | Po dokončení operace bude LED dioda nad příslušným tlačítkem pro pozici<br>0 rozsvícená.                             |         |

Poznámka: směr rotace přiřazený tlačítkům 🏽 a 🐨 může být chybný až do okamžiku, dokud nebude do paměti uložena pozice 1. U některých pohonů může dojít po změně pozice 0 k vymazání pozic 0 a l.

| Tabulka 11    | Naprogramování pozice 1                                                                                             | Příklad  |
|---------------|----------------------------------------------------------------------------------------------------|----------|
| 1.            | Stiskněte tlačítko 👁 nebo tlačítko 🐨 a podržte ho tak dlouho, abyste dostali roletu (markýzu) do požadované pozice. | • •      |
| 2. TEC        | Stiskněte příslušné tlačítko pro pozici 1. LED dioda nad tlačítkem bliká.                                           |          |
| 3.<br>www.1   | Zelená LED dioda OK začne blikat: do 3 sek. potvrďte volbu tlačítkem OK.                                            | OK 3s    |
| 4.            | Po dokončení operace bude LED dioda nad příslušným tlačítkem pro pozici<br>1 rozsvícená.                            |          |
| Poznámka: Zmo | ěna pozice 1 smaže střední pozici. DV BRÁNY – VRATA                                                                 | - VJEZDY |

| Tabulka  | a 12 Naprogramování střední pozice                                                                                    | Příklad |
|----------|----------------------------------------------------------------------------------------------------|---------|
| 1.       | Stiskněte tlačítko le nebo tlačítko le a podržte ho tak dlouho, abyste dostali roletu (markýzu) do požadované pozice. | • •     |
| 2.       | Stiskněte příslušné tlačítko pro střední pozici. LED dioda nad tlačítkem bliká.                                       |         |
| 3. W     | Zelená LED dioda OK začne blikat: do 3 sek. potvrďte volbu tlačítkem OK.                                              | OK 3s   |
| 4.<br>RD | Po dokončení operace bude LED dioda nad příslušným tlačítkem pro střední pozici rozsvícená.                           |         |

# 4.4.2 Automatické naprogramování pozic 0 a 1

U některých pohonů, určených pro rolety a vybavených elektronickým koncovým spínačem, je k dispozici proces, který automaticky vyhledá koncové pozice. Jestliže je tato funkce k dispozici, tak bude po zapnutí TTP blikat LED dioda nad tlačítkem "AUTO".

Aby bylo možné provádět tuto operaci je nutné, aby byly v horní pozici nainstalované zarážky a v dolní pozici pružiny proti vniknutí; ohledně dalších podrobností odkazujeme na manuál k příslušnému pohonu.

# BRÁNY - VRATA - VJEZDY BRÁNY - VRATA - VJEZDY

9

| Tab | oulka 13 | Automatické vyhledání pozic 0 a 1                                                                                                    |                                                                                                    | Příklad |
|-----|----------|----------------------------------------------------------------------------------------------------|----------------------------------------------------------------------------------------------------|---------|
| 1.  | TECI     | Stiskněte tlačítko "AUTO".                                                                                                    | TECHNOPARK                                                                                         | AUTO    |
| 2.  |          | Zelená LED dioda OK začne blikat: do tří sel                                                                                                    | kund potvrďte tlačítkem OK.                                                                        | OK 3s   |
| 3.  | W W W.I  | Pohon vydáním 2 pípnutí signalizuje spuštěn                                                                                                    | í operace. W.LECIMOPALK.CZ                                                                         | 77      |
| 4.  | RÁN      | Roleta se musí posouvat směrem nahoru, jest<br>stiskněte tlačítko 👁 nebo 💌, aby došlo ke zm                                                     | liže se pohybuje směrem dolů,<br>ěně směru chodu.                                                  | • •     |
| 5.  |          | Operace bude od tohoto okamžiku probíhat a<br>dána pozice "0", odpovídající pozici zarážek v<br>vyhledána pozice "1" odpovídající pozici pružir | utomaticky: nejprve bude vyhle<br>otevřené pozici a potom bude<br>proti vniknutí v zavřené pozici. |         |
| 6.  |          | Po dokončení operace se roleta bude nach<br>a uslyšíte akustický signál, skládající se ze 3                                                     | ázet v úplně uzavřené pozici<br>pípnutí.                                                           | 1 1 1   |
| 7.  | www.1    | Stiskněte tlačítko ON/OFF, budou zobrazena                                                                                                    | nová nastavení.<br>www.technopark.cz                                                               | ٢       |

# 4.4.3 Vymazání pozic uložených do paměti

**BRÁNY - VRATA - VJEZDY** Podle instrukcí uvedených v tabulce 14, tabulce 15 nebo tabulce 16, můžete z paměti vymazat jednu naprogramovanou pozici.

| Tabulka 14  | Vymazání pozice 0 z paměti                                                           | Příklad |
|-------------|--------------------------------------------------------------------------------------|---------|
| 1. TEC      | Stiskněte příslušné tlačítko pro pozici 0. LED dioda nad tlačítkem bliká.            |         |
| 2.<br>WWW   | Stiskněte tlačítko pro mazání (koš). LED dioda nad tlačítkem bliká.                  |         |
| 3.          | Zelená LED dioda OK bliká: do 3 s potvrďte volbu tlačítkem OK.                       | OK 3s   |
| <b>BRÁN</b> | Po dokončení operace bude LED dioda nad příslušným tlačítkem pro pozici<br>0 blikat. |         |

Poznámka: u pohonů určených pro automatizaci rolet dojde po vymazání pozice 0 i ke smazání informací, týkajících se dalších pozic. 

| Tabulka 15        | Vymazání pozice 1 z paměti                                                           | Příklad |
|-------------------|--------------------------------------------------------------------------------------|---------|
| 1.                | Stiskněte příslušné tlačítko pro pozici 1. LED dioda nad tlačítkem bliká.            |         |
| 2.                | Stiskněte tlačítko pro mazání (koš). LED dioda nad tlačítkem bliká.                  |         |
| <sup>3</sup> BRÁN | Zelená LED dioda OK bliká: do 3 s potvrďte volbu tlačítkem OK.                       | OK 3s   |
| 4.                | Po dokončení operace bude LED dioda nad příslušným tlačítkem pro pozici<br>1 blikat. |         |

Poznámka: Po smazání pozice 1 dojde i ke smazání střední pozice.

|  | • |
|--|---|
|  |   |

| Tabulka 16        | Vymazání střední pozice z paměti                                                        | Příklad |    |
|-------------------|-----------------------------------------------------------------------------------------|---------|----|
| <sup>1</sup> TECI | Stiskněte příslušné tlačítko pro střední pozici. LED dioda nad tlačítkem bliká.         |         |    |
| 2.                | Stiskněte tlačítko pro mazání (koš). LED dioda nad tlačítkem bliká.                     |         |    |
| 3. WWW.1          | Zelená LED dioda OK bliká: do 3 s potvrďte volbu tlačítkem OK.                          | ОК      | 3s |
| 4<br>BRÁN)        | Po dokončení operace bude LED dioda nad příslušným tlačítkem pro střední pozici blikat. |         |    |

# 4.5 Naprogramování snížení kroutícího momentu (RDC)

Některé pohony jsou vybaveny funkcí pro "snížení kroutícího momentu" (RDC). Jestliže je funkce RDC aktivovaná, bude příslušná LED dioda svítit, v opačném případě bude zhasnutá. Jestliže není u daného typu pohonu, připojeného k TTP. tato funkce k dispozici, nebude toto tlačítko na jednotce TTP aktivní.

| Tabulka 17   | Aktivace / deaktivace snížení kroutícího momentu                      | Příklad |
|--------------|-----------------------------------------------------------------------|---------|
| 1.<br>DD Á M | Stiskněte příslušné tlačítko pro funkci RDC.                          |         |
| 2.5KAN       | Zelená LED dioda OK začne blikat: do 3 s potvrďte volbu tlačítkem OK. | OK 3s   |

# 4.6 Naprogramování úrovně reakce ochrany proti větru

Podle postupu uvedeného v tabulce 18 je možné rychle změnit úroveň reakce větrného senzoru.

| Tabulka 18  | Naprogramování úrovně reakce ochrany proti větru                                             | Příklad |
|-------------|----------------------------------------------------------------------------------------------|---------|
| 1.          | Opakovaně stiskněte tlačítko, aby se rozsvítila LED dioda odpovídající<br>požadované úrovni. |         |
| <b>BRÁN</b> | Zelená LED dioda OK začne blikat: do 3 s potvrďte volbu tlačítkem OK.                        | ОК Зѕ   |

Poznámka: Počet úrovní, které jsou k dispozici, závisí na modelu připojeného pohonu; a proto v případě, kdy budou pohonem přijatelné 3 úrovně, bude pořadí ve kterém se budou LED diody rozsvěcet 1 → 2 → 3 → 1 ...

# 4.7 Naprogramování úrovně reakce ochrany proti slunci

Podle postupu uvedeného v tabulce 19 je možné rychle změnit úroveň reakce slunečního senzoru.

| Tabulka 19 | Naprogramování úrovně reakce slunečního senzoru                                           | Příklad |
|------------|-------------------------------------------------------------------------------------------|---------|
| 1.<br>BRÁN | Opakovaně stiskněte tlačítko, aby se rozsvítila LED dioda odpovídající požadované úrovni. |         |
| 2.         | Zelená LED dioda OK začne blikat: do 3 s potvrďte volbu tlačítkem OK.                     | ОК Зѕ   |

Poznámka: Počet úrovní, které jsou k dispozici závisí na modelu připojeného pohonu; a proto v případě, kdy budou pohonem přijatelné 3 úrovně, bude pořadí ve kterém se budou LED diody rozsvěcet  $1 \rightarrow 2 \rightarrow 3 \rightarrow 1$  ...

### 4.8 Naprogramování směru rotace po reakci dešťového senzoru

Podle postupu uvedeného v tabulce 20 je možné rychle změnit směr rotace pohonu v případě reakce deštového senzoru.

| Tabulka 20 | Volba směru rotace pohonu po reakci dešťového senzoru                         | Příklad |    |
|------------|-------------------------------------------------------------------------------|---------|----|
| 1. WWW.    | Stiskněte tlačítko pro změnu směru rotace pohonu po reakci dešťového senzoru. | 00      | 10 |
| 2.<br>BRÁN | Zelená LED dioda OK začne blikat: do 3 potvrďte volbu tlačítkem OK.           | OK      | 3s |

### 4.9 Aktivace / deaktivace senzorů

Pomocí tohoto tlačítka je možné aktivovat / deaktivovat reakci zařízení kontrolujících intenzitu slunce a deště. Jestliže je tato funkce aktivovaná, je příslušná LED dioda rozsvícená, v opačném případě je zhasnutá.

| Tabulka 21 | Aktivace / deaktivace zařízení kontrolujících intenzitu slunce a deště | Příklad |    |
|------------|------------------------------------------------------------------------|---------|----|
| 1. WWW.1   | Stiskněte tlačítko pro aktivaci / deaktivaci senzorů.                  | ON      |    |
| 2.<br>BRÁN | Zelená LED dioda OK začne blikat: do 3 s potvrďte volbu tlačítkem OK.  | ОК      | 3s |

### 4.10 Vymazání parametrů z paměti

Prostřednictvím této operace je možné vymazat veškeré parametry obsažené v paměti pohonu a vrátit se k továrnímu nastavení.

| Tabulka 22  | Vymazání parametrů z paměti                                                                                              | Příklad       |
|-------------|----------------------------------------------------------------------------------------------------|---------------|
| 1. WWW.     | Stiskněte tlačítko pro vymazání (koš) a podržte ho asi 3 s, tj. tak dlouho,<br>dokud nezačne blikat příslušná LED dioda. |               |
| 2.<br>DDÁNN | Zelená LED dioda OK začne blikat: do 3 s potvrďte volbu tlačítkem OK.                                                    | OK 3s         |
| BRAN        | Y - VRAIA - V.IEZDY BRANY - VRAIA                                                                                        | - V.J. / I.J. |

Poznámka: tato operace nesmaže kódy rádiových dálkových ovladačů, ohledně této funkce odkazujeme na kapitolu 4.13) "Vymazání všech dálkových ovladačů z paměti"

### 4.11 Uložení dálkových ovladačů do paměti

Podle postupu uvedeného v tabulce 23 je možné rychle uložit jeden dálkový ovladač do paměti.

| Tabulka 23 | Uložení dálkového ovladače do paměti                                                                                                    | Příklad |    |
|------------|----------------------------------------------------------------------------------------------------|---------|----|
| 1.         | Stiskněte tlačítko pro ukládání dálkových ovladačů do paměti. LED dioda nad tlačítkem začne pomalu blikat a je očekáván příjem signálu dálkového ovladače. | M       |    |
| 23RÁN      | Do 5 s stiskněte kterékoli tlačítko dálkového ovladače, který chcete uložit do paměti.                                                                     | *<br>•  | 5s |
| 3.         | Jestliže je signál dálkového ovladače řádně přijat, LED dioda nad tlačítkem<br>bude rychle blikat.                                                         |         |    |
| 4. TECI    | Zelená LED dioda OK začne blikat: do 3 s potvrďte volbu tlačítkem OK.                                                                                      | OK      | 3s |

# 4.12 Vymazání jednoho dálkového ovladače z paměti

Podle postupu uvedeného v tabulce 24 je možné rychle vymazat jeden dálkový ovladač, který byl uložený do paměti.

| Tabulka 24 | Vymazaní jednoho dálkového ovladače z paměti                                                                                                    | Příklad                                                                                                    |    |
|------------|----------------------------------------------------------------------------------------------------|----------------------------------------------------------------------------------------------------|----|
| 1. WWW.    | Stiskněte tlačítko pro vymazání dálkového ovladače z paměti. LED dioda nad tlačítkem začne pomalu blikat a je očekáván příjem signálu dálkového ovladače. | (In the second second s |    |
| 2.<br>RPÁN | Do 5 s stiskněte kterékoli tlačítko dálkového ovladače, který chcete vymazat z paměti.                                                                    | *                                                                                                    | 5s |
| 3.         | Jestliže je signál dálkového ovladače řádně přijat, LED dioda nad tlačítkem bude rychle blikat.                                                           |                                                                                                    |    |
| 4.<br>TEC  | Zelená LED dioda OK začne blikat: do 3 s potvrďte volbu tlačítkem OK.                                                                                     | OK                                                                                                    | 3s |

### 4.13 Vymazání všech dálkových ovladačů z paměti

Tato operace umožňuje vymazat všechny rádiové dálkové ovladače, které byly uloženy od paměti.

| Tabulka 25  | Vymazaní všech dálkových ovladačů z paměti                                                                                                    | Příklad |    |
|-------------|----------------------------------------------------------------------------------------------------|---------|----|
| <b>BRAN</b> | Stiskněte tlačítko pro vymazání dálkového ovladače z paměti a podržte ho Astronomický s s. tj. tak dlouho, dokud příslušná LED dioda nezačne blikat. | -       | 3s |
| 2.          | Zelená LED dioda OK začne blikat: do 3 s potvrďte volbu tlačítkem OK.                                                                                | OK      |    |
|             |                                                                                                    | UN      | 3s |
|             |                                                                                                    |         |    |

# 4.14 Kopírování parametrů a kódů dálkových ovladačů

Prostřednictvím určité kombinace tlačítek je možné načíst parametry a kódy dálkových ovladačů, které jsou platné pro daný pohon a uložit je do paměti programovací jednotky TTP. Tato data pak mohou být přenesena do dalších pohonů stejného typu.

# 4.14.1 Načtení parametrů pohonu JEZDY BRÁNY - VRATA - VJEZDY

K provedení této operace je zapotřebí postupovat podle instrukcí uvedených v tabulce 26.

Abyste se vyhnuli nežádoucímu vymazání nebo přepsání dat v paměti TTP, je načtení parametrů z daného pohonu možné pouze v případě, že paměť TTP byla předtím vymazána prostřednictvím příslušné operace (viz tabulka 28).

| Tabulka 26 | Načtení parametrů pohonu                                                                                                    | Příklad  |
|------------|----------------------------------------------------------------------------------------------------|----------|
| 1. WWW.1   | Stiskněte tlačítko "NAČTENÍ PARAMETRŮ".                                                                                                    | ۲        |
| BRÁN       | Stiskněte jedno nebo více tlačítek ("F1", "F2", "F3") podle toho, která data<br>chcete kopírovat:<br>F1 načte parametry týkající se směru rotace a koncových spínačů,<br>F2 načte parametry týkající se senzorů (úrovně větrných a slunečních senzorů),<br>F3 načte kódy dálkových ovladačů. | F1 F2 F3 |
| 3. TEC     | Zelená LED dioda OK začne blikat: do 3 s potvrďte volbu tlačítkem OK.                                                                                                    | OK 3s    |

# 4.14.2 Zápis parametrů do pohonu

Při přenosu parametrů, které jste předtím uložili do paměti jednotky, postupujte podle instrukcí uvedených v tabulce 27.

| Tabulka 27 | Přenos parametrů do pohonu                                                                                                    | Příklad         |
|------------|----------------------------------------------------------------------------------------------------|-----------------|
| 1. www.i   | Stiskněte tlačítko "ZAPSÁNÍ PARAMETRŮ".                                                                                                    | •               |
| 2.<br>BRÁN | Stiskněte jedno nebo více tlačítek ("F1", "F2", "F3") podle toho, která data<br>chcete naprogramovat:<br>F1 uloží parametry týkající se směru rotace a délky drah,<br>F2 uloží parametry týkající se senzorů,<br>F3 uloží kódy dálkových ovladačů. | <b>F1 F2 F3</b> |
| 3. TECI    | Zelená LED dioda OK začne blikat: do 3 s potvrďte volbu tlačítkem OK.                                                                                                    | OK 3s           |

Poznámka: Přenos parametrů je možný pouze do pohonu stejného typu, jako byl ten, z něhož byla data načtena.

# 4.14.3 Vymazání parametrů uložených do paměti TTP WWW.technopark.cz

Při mazání parametrů uložených do paměti TTP postupujte podle instrukcí uvedených v tabulce 28.

| Tab | oulka 28 | Vymazání paměti TTP                           | BRANY - VRAIA -            | F  | Příklad | d  |
|-----|----------|-----------------------------------------------|----------------------------|----|---------|----|
| 1.  |          | Stiskněte tlačítko "SMAZÁNÍ PARAMETRŮ".       |                            |    |         |    |
| 2.  | TECI     | Stiskněte postupně tlačítka "F1", "F2", "F3". | TECHNOPARK                 | F1 | F2      | F3 |
| 3.  | www.f    | Zelená LED dioda OK začne blikat: do 3 s po   | tvrďte volbu tlačítkem OK. |    | OK      | 3s |

# 5. Údržba

Programovací jednotka TTP nevyžaduje za běžných podmínek žádnou zvláštní údržbu, protože neobsahuje komponenty, které by podléhaly opotřebení. Jenom baterie musí být pravidelně vyměňovány (nebo dobíjeny, jestliže používáte nabíjecí baterie). Když jsou baterie vybité vydává TTP delší pípnutí přibližně v 10 sekundových intervalech; při třetím pípnutí se TTP automaticky vypne.

# 5.1 Výměna baterií

Jestliže používáte baterie, které nelze dobít, odstraňte krytku na spodní části krabičky a vyměňte baterie; přitom dejte pozor, abyste dodrželi polaritu, tak jak je uvedena na dně otvoru pro uložení baterií.

# 5.2 Znehodnocení baterií

Vybité baterie obsahují látky, které jsou velmi škodlivé pro životní prostředí a proto musejí být odevzdány do k tomu určených sběrných kontejnerů.

NY - VRATA -

# 5.3 Dobití baterií () P/

Jestliže používáte nabíjecí baterie, dobijte je pomocí příslušné nabíječky, zapojené do elektrické sítě a do TTP. Nechte baterie nabíjet asi 15 hodin, pak nabíječku odpojte. V případě, že by se délka nabitého stavu baterií podstatně zkrátila, je pravděpodobné, že baterie jsou už opotřebované a proto bude nutné je nahradit.

Nezkoušejte dobíjet běžné alkalické baterie. V případě, že byste chtěli TTP napájet přímo nabíječkou baterií, je nutné baterie z jednotky vyjmout.

### 5.4 Informace o nařízeních týkajících se ochrany životního prostředí

Tento výrobek je vyroben z různých typologií materiálů, některé z nich jsou recyklovatelné. Některé komponenty můžou obsahovat látky znečišťující životní prostředí, nevyhazujte tento výrobek do komunálního odpadu, ale informujte se o recyklačních a znehodnocovacích systémech použitelných pro tento výrobek s přihlédnutím k nařízením předepsaným místními předpisy.

### 6. Technické parametry

| Typologie :          | Programovací jednotka pro řídící jednotky a pohony vybavené zapojením prostřednictvím TTBUSu. |
|----------------------|-----------------------------------------------------------------------------------------------|
| Napájení :           | Interní: 2 baterie typu AA 1,5 V anebo 2 nabíjecí baterie typu AA 1,2 V, 2000 mAh             |
|                      | Externí: napájení nabíječkou baterií 12 Vdc, 300 mA                                           |
| Životnost baterií :  | Odhadovaná přibližně na 20 hodin provozu                                                      |
| Provozní teploty :   | - 20°C ÷ +55°C                                                                                |
| Krytí jednotky :     | IP 20 (pouze pro použití v prostředí chráněném před povětrnostními vlivy)                     |
| Rozměry a hmotnost : | 155 x 96 x 28,2h / 220 g                                                                      |

Společnost Nice S.p.A. si vyhrazuje právo provádět kdykoli na výrobcích změny, které bude považovat za nezbytné.

### Prohlášení o shodě

PODLE SMĚRNICE 89/336/CEE Jméno výrobce: NICE S.p.A. Adresa: Via Pezza Alta 13 31046 Z.I. Rustigne – ODERZO – ITÁLIE Model: TTP

Číslo: 182/TTP Revize: 0

Níže podepsaný Lauro Buoro, generální manager, prohlašuje, že výrobek splňuje základní náležitosti předepsané směrnicí 89/336/CEE o elektromagnetické kompatibilitě.

Datum: 30.03.2004

Generální manager Lauro Buoro

### Stručný přehled sortimentu TECHNOPARK

### Pohony pro privátní brány - elektromechanické kit

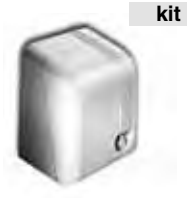

pozemní pohon pro

posuvné brány do hmot-

Girri 130

nosti 400 kg

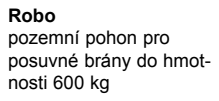

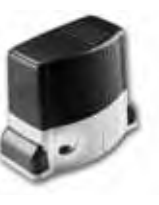

Thor pozemní pohon pro posuvné brány do hmotnosti 1200 kg

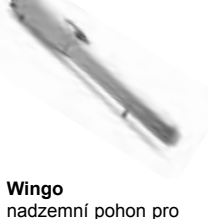

kit

kit

otočné brány do velikosti křídla 1,8 m

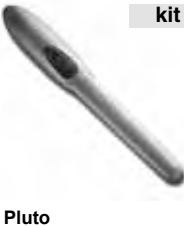

nadzemní pohon pro otočné brány do velikosti křídla 5 m

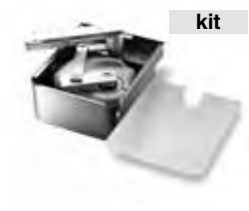

Metro podzemní pohon pro otočné brány do velikosti křídla 3,5 m

### Pohony pro průmyslové brány - eletrohydraulické pro nepřetržitý provoz

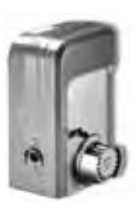

Nvota 115 pozemní pohon pro posuvné brány do hmot-. nosti 800 kg

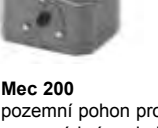

pozemní pohon pro posuvné brány do hmotnosti 1200 kg

### Pohony pro garážová vrata

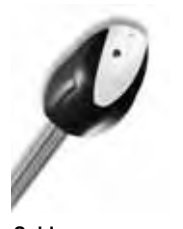

Spider stropní pohon pro sekční a výklopná garážová vrata

elektromechanická závora

s délkou ramene do 8 m,

vhodná na parkingy

Parkovací a vjezdové systémy

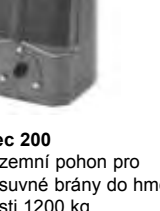

Fibo 400

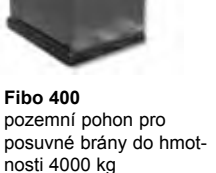

Hindi sprint nadzemní pohon pro otočné brány do velikosti křídla 1,8 m

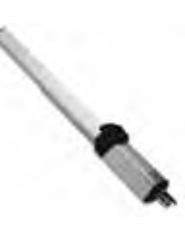

Hindi 880 nadzemní pohon pro otočné brány do velikosti křídla 6 m

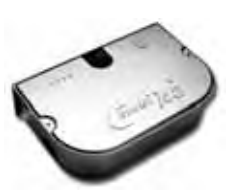

Combi 740 podzemní pohon pro otočné brány do hmotnosti křídla 700 kg

kit

Spido stropní pohon pro sekční a výklopná garážová vrata do výšky vrat 2,6 m

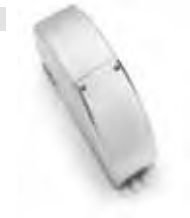

Sumo boční pohon pro sekční průmyslová vrata do velikosti 35m<sup>2</sup> a pro skládací vrata

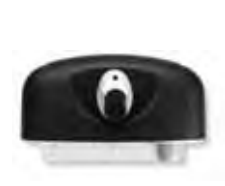

Нурро pohon pro otočné brány se silnými pilíři a pro skládací vrata

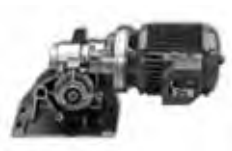

Mec 200 LB boční pohon pro sekční průmyslová vrata do velikosti 50 m² a pro skládací vrata velkých rozměrů

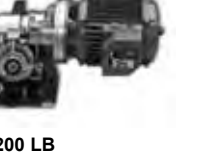

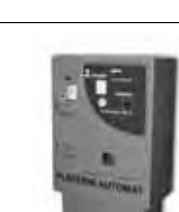

VA 400 platební automat pro mince a bankovky

Dálkové ovládání, bezkontakní snímače pro vstup, klávesnice a docházkové systémy ...

BIO

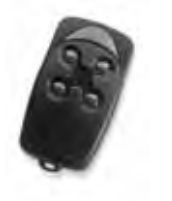

WIL

FLO&FLOR dálkové ovládání s programovatelným kódováním nebo plovoucím kódem 433,92 MHz

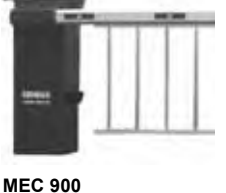

opancéřovaná hydraulická závora s délkou ramene do 8 m, vhodná pro průmyslové objekty

**VERY&VERY VR** 

kanálv

dálkové ovládání s progra-

movatelným kódováním

nebo plovoucím kódem

433,92 MHz, pouze 2

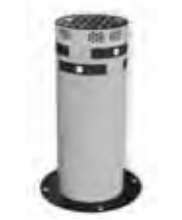

Strabuc 918 opancéřovaná hydraulická vysuvná bariéra pro zamezení vjezdu

dálkové ovládání s přístu-

povým systémem, jedi-

nečný kód 40,685 MHz

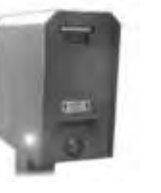

VA 100/300 vjezdové/výjezdové lístkové stojany

KP 100 a KP 300

snímače bezkontakních

karet a přívěšků s kon-

z objektu (kontrola na

PC)

trolou vstupů a odchodů

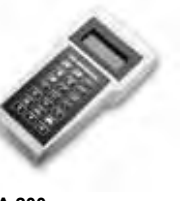

levná varianta platebního terminálu

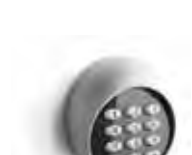

мот digitální klávesnice pro přístup s červeným podsvícením klávesnice

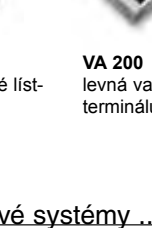

KP 200

snímač bezkontakních

karet s digitální klávesni-

cí pro větší zabezpečení,

kombinace: karta + PIN